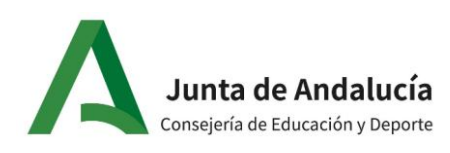

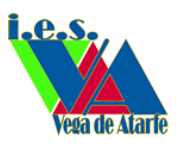

## Darse de alta en PASEN

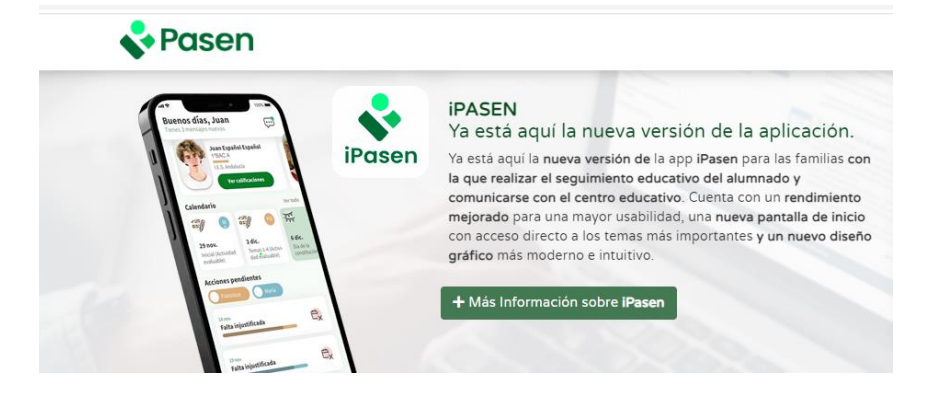

#### 1.- Aplicación iPasen en el ordenador

Siempre podremos utilizar la aplicación iPasen desde un ordenador. Para ello, solo tenemos que poner 'ipasen' en la barra de dirección del navegador:

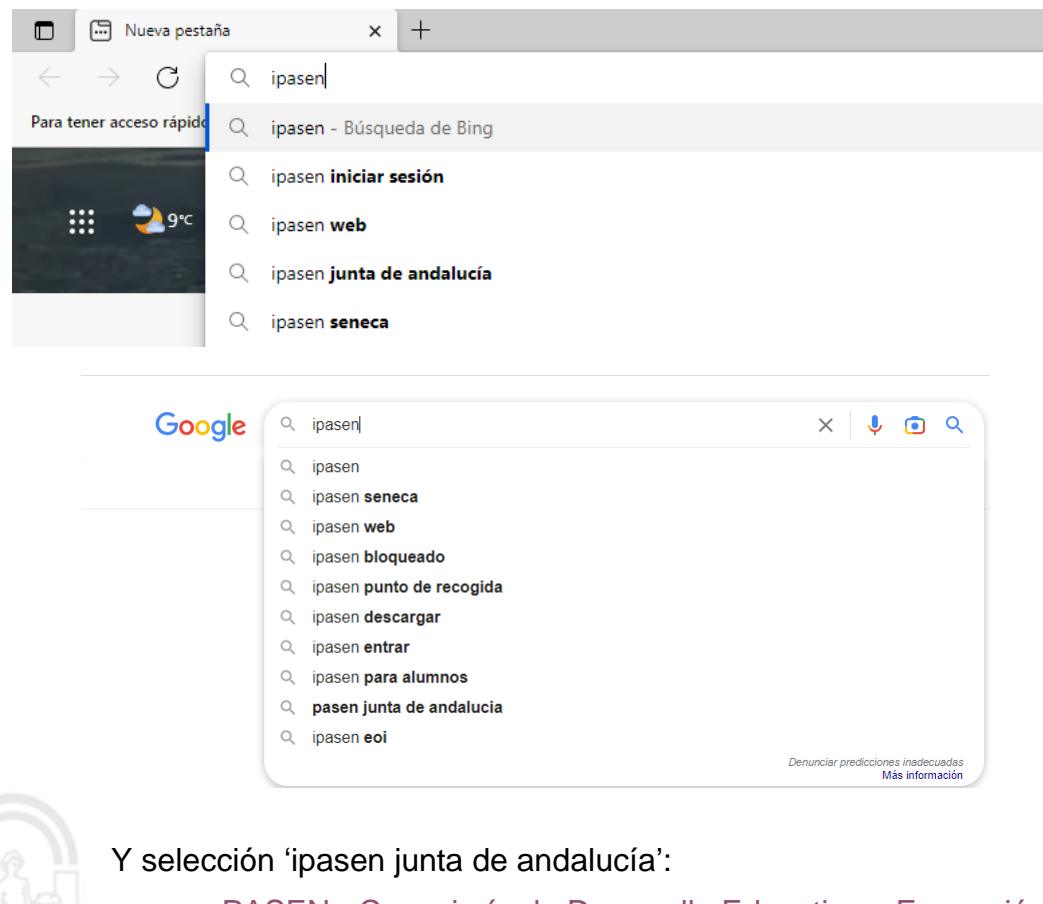

<u>:: PASEN - Consejería de Desarrollo Educativo y Formación</u> <u>Profesional :: (juntadeandalucia.es)</u>

Avda. Diputación, s/n. 18230 Atarfe // Granada Telf.: 958 893 937 // Fax.: 958 893 943 // Corporativo: 190937 Correo-e: 18009407.edu@juntadeandalucia.es // Web: https://blogsaverroes.juntadeandalucia.es/iesvegadeatarfe

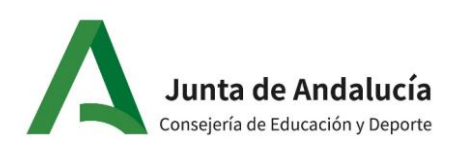

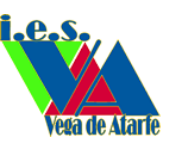

### 2.- Darse de alta desde la app iPas

También podemos instalar la aplicación iPasen en nuestros dispositivos (móvil o tableta), ya que está disponible tanto para Android como para IOS. Para ello, solo tenemos que escribir en el cajón de búsqueda de Play Store o en App Store 'iPASEN' y darle a instalar, o utilizar los siguientes enlaces, en función del sistema que tengamos:

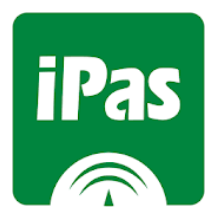

- Para Android: Enlace
- Para iOS: <u>iPasen on the App Store (apple.com)</u>

Es importante utilizar páginas seguras para hacer la instalación de la app para evitar contagiarnos con virus o ser objeto de estafas, phishing, etc.

Una vez descargada la aplicación, tendremos que conseguir nuestras credenciales para tener acceso a la aplicación.

#### 2.- Autologin

Para obtener las credenciales de acceso o 'autologin' debemos entrar en la página de inicio de Pasen y seleccionar 'No tengo acceso' de la pantalla de login.

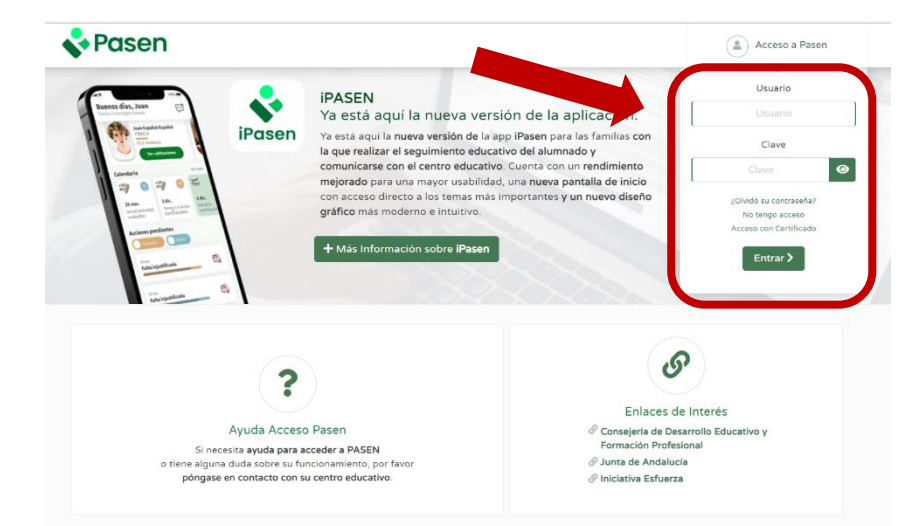

Avda. Diputación, s/n. 18230 Atarfe // Granada Telf.: 958 893 937 // Fax.: 958 893 943 // Corporativo: 190937 Correo-e: 18009407.edu@juntadeandalucia.es // Web: https://blogsaverroes.juntadeandalucia.es/iesvegadeatarfe

Desde el ordenador

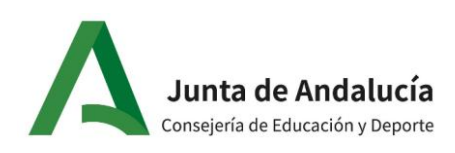

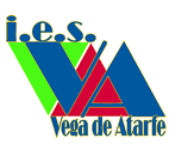

O desde el móvil o tableta

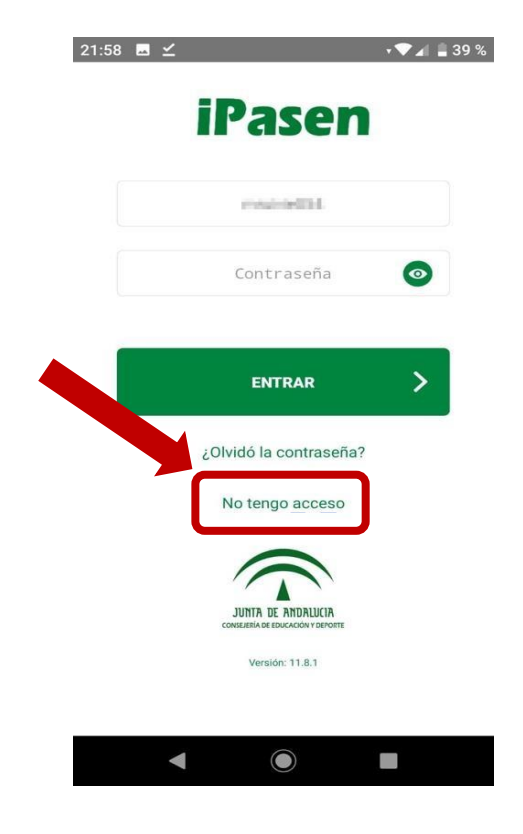

# Es necesario tener a mano los siguientes datos:

- NIF
- fecha de nacimiento (de algunos de sus hijos/as o la suya propia)
- número de teléfono móvil donde recibirá por SMS las credenciales.

Este último deberá coincidir con el que consta en Séneca para los tutores legales o para el alumnado.

Debemos cambiar la contraseña recibida por otra que nos resulte fácil recordar y que cumpla las condiciones de contraseñas robustas porque la que nos envía el sistema caducará en unos días y tendremos que solicitar una nueva.

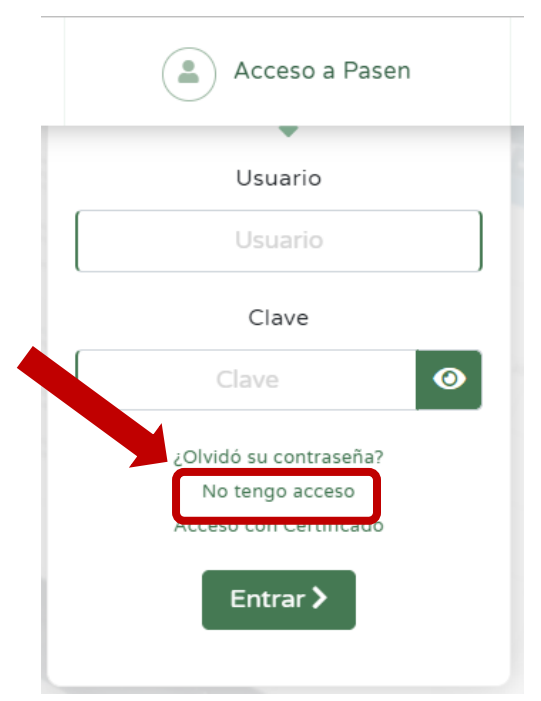

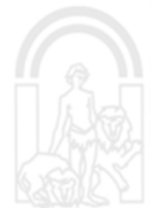

Avda. Diputación, s/n. 18230 Atarfe // Granada Telf.: 958 893 937 // Fax.: 958 893 943 // Corporativo: 190937 Correo-e: 18009407.edu@juntadeandalucia.es // Web: https://blogsaverroes.juntadeandalucia.es/iesvegadeatarfe

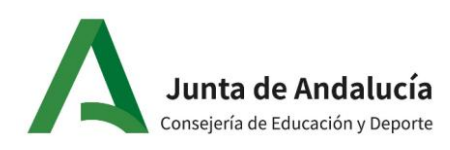

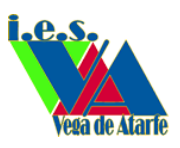

Tiene dos tipos de usuarios:

- alumnado, si el estudiante es mayor de edad
- tutor legal si el estudiante es menor de edad.

| 1:59 🗳                                                                                                    | <b>∠</b>                                        | \$ 💎 📶 🚊 39 %     |
|----------------------------------------------------------------------------------------------------|-------------------------------------------------|-------------------|
| <                                                                                                    | Autologin                                       |                   |
| Seleccione el colectivo al que pertenece                                                                                                    |                                                 |                   |
| ۲                                                                                                    | Tutor/a legal o represent<br>alumno matriculado | ante legal del    |
|                                                                                                    | Alumnado matriculado                            |                   |
| Si no dispone de acceso a PASEN como tutor/<br>a legal para todos o algunos de sus hijos/as o<br>menores a su cargo, con matrícula en el presente<br>curso escolar, cumplimente los datos que se<br>muestran a continuación. |                                                 |                   |
| El siste<br>los pas                                                                                                    | ema verificará los mismos<br>sos a seguir.      | s informándole de |
| Introdu                                                                                                    | izca su N.I.F.                                  |                   |
| 000                                                                                                    | 00000X                                          |                   |
| Móvil s                                                                                                    | suministrado al centro                          |                   |
| 000                                                                                                    | 000000                                          |                   |
| Fecha                                                                                                    | de nacimiento de un/a hij                       | jo/a con mat      |
| dd/i                                                                                                    | mm/aaaa                                         |                   |
|                                                                                                    |                                                 |                   |
|                                                                                                    |                                                 |                   |

En caso de recordar el usuario, pero no la contraseña, tendremos que seleccionar la opción '¿Olvidó su contraseña?, y seguir las indicaciones del sistema. En este caso, también nos enviarán la nueva contraseña (que debemos modificar) al teléfono móvil que tengamos indicado en Séneca.

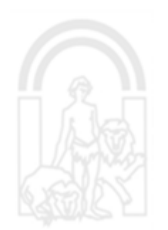

Avda. Diputación, s/n. 18230 Atarfe // Granada Telf.: 958 893 937 // Fax.: 958 893 943 // Corporativo: 190937 Correo-e: 18009407.edu@juntadeandalucia.es // Web: https://blogsaverroes.juntadeandalucia.es/iesvegadeatarfe